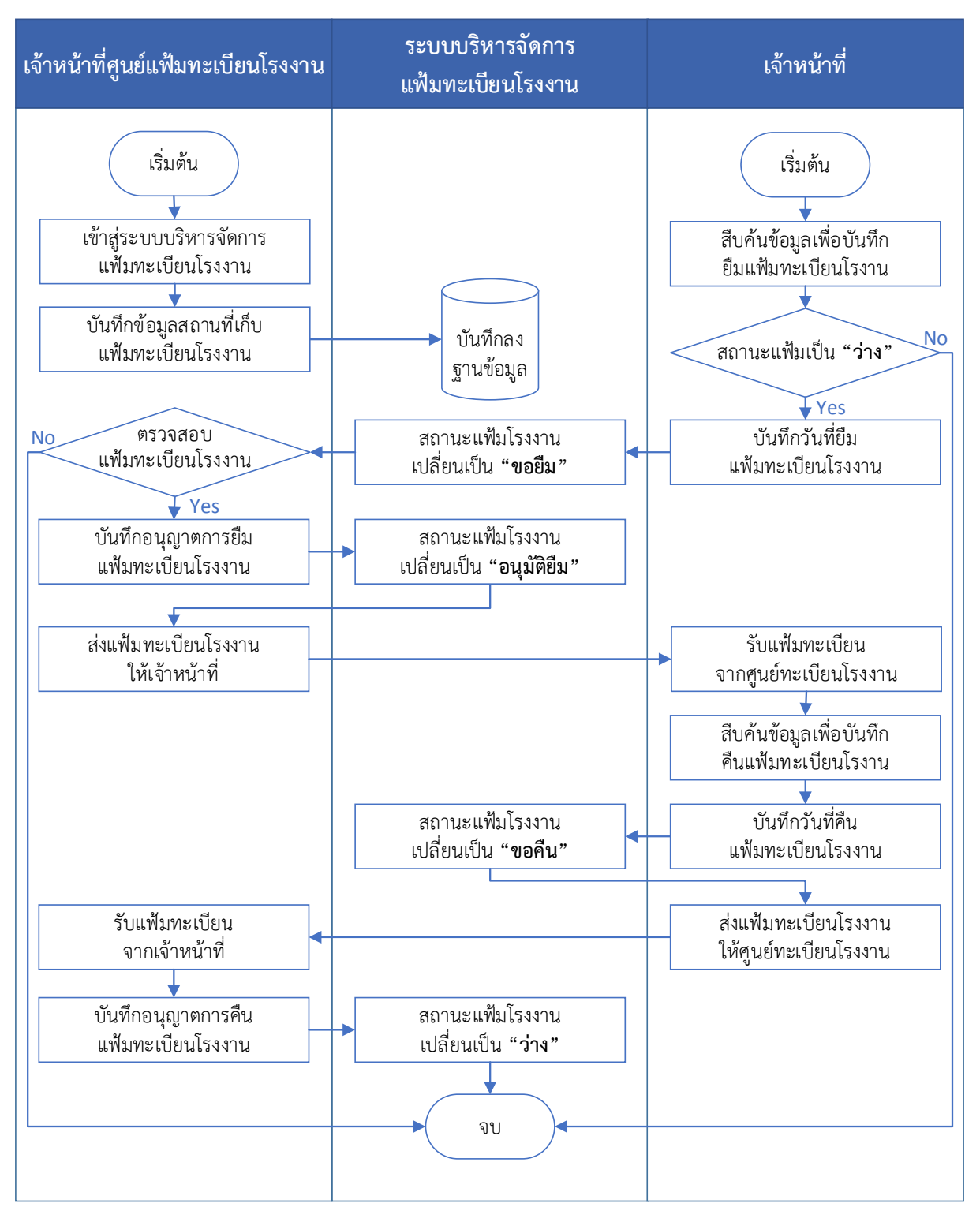

### Swimlane การดำเนินการยืม – คืนแฟ้มทะเบียนโรงงาน

# คู่มือระบบบริหารจัดการแฟ้มทะเบียนโรงงาน (Factory File System)

1. เข้าระบบบริหารจัดการแฟ้มทะเบียนโรงงาน (Factory File System) ได้ที่ http://fics1.diw.go.th/facfile >>

2. กรอก Username และ Password >> คลิก เข้าสู่ระบบ

| Rile System                                                                                               |    |   |           |   | - 6 | 5 | × |
|----------------------------------------------------------------------------------------------------|----|---|-----------|---|-----|---|---|
| ← → C ① ▲ Not secure   fics1.diw.go.th/facfile/                                                           | 07 | ☆ | <b>\$</b> | ト | * ( | N | : |
| ระบบแฟ้มทะเบียนโรงงาน<br>Factory File System                                                              |    |   |           |   |     |   |   |
| 2                                                                                                    |    |   |           |   |     |   |   |
| Username รหัสผู้ให้   Password หัสผ่าน                                                                    |    |   |           |   |     |   |   |
|                                                                                                    |    |   |           |   |     |   |   |
| <mark>คำแนะนำ</mark> **** Browser ที่แนะนำ Chrome , Internet Explorer 10+ ,Microsoft Edge, Firefox , Oper | a  |   |           |   |     |   |   |

#### ระบบจะแสดงเมนูในระบบบริหารจัดการแฟ้มทะเบียนโรงงาน

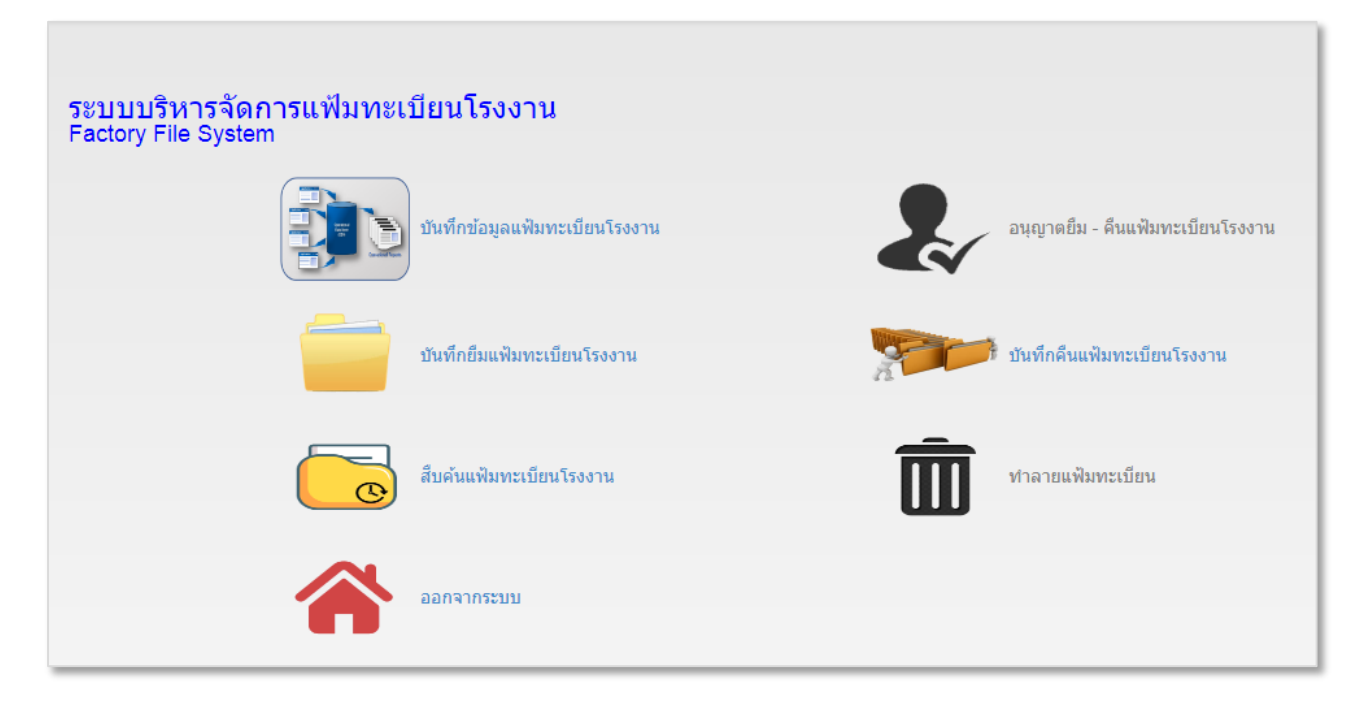

# <u>การบันทึกข้อมูลแฟ้มทะเบียนโรงงาน</u>

1. คลิกเมนู บันทึกข้อมูลแฟ้มทะเบียนโรงงาน

| ระบบบริหารจัดการแฟ้มทะเ<br>Factory File System | บียนโรงงาน                    |          |                                  |
|------------------------------------------------|-------------------------------|----------|----------------------------------|
|                                                | บันทึกข้อมูลแฟ้มทะเบียนโรงงาน | <b>e</b> | อนุญาตยึม - คืนแฟ้มทะเบียนโรงงาน |
|                                                | บันทึกยืมแฟ้มทะเบียนโรงงาน    |          | บันทึกคืนแฟ้มทะเบียนโรงงาน       |
|                                                | สืบค้นแฟ้มทะเบียนโรงงาน       | Ī        | ทำลายแฟ้มทะเบียน                 |
|                                                | ออกจากระบบ                    |          |                                  |

2. กรอกเลขทะเบียนโรงงาน >> 3. คลิก สืบค้นข้อมูล

| ำหนดเงื่อนไขสืบค้นข้อมูล      | 2                      |  |
|-------------------------------|------------------------|--|
| เลขทะเบียนโรงงาน 3-102-1/43กจ | ชื่อโรงงาน             |  |
| ข้อผูบระกอบการ                |                        |  |
| L                             | สีบดับข้อมูล ปิดหน้าจอ |  |

### 4. คลิก บันทึกแฟ้ม

| กำหนดเงื่อนไขสืบค้น<br>เลขห<br>ชื่อ | ข้อมูล<br>เะเบียนโรงงาน 3-102-1/43กจ<br>อผู้ประกอบการ                                        | ชื่อโรงงาน                                                                             |                      |                         |                      |               |
|-------------------------------------|----------------------------------------------------------------------------------------------|----------------------------------------------------------------------------------------|----------------------|-------------------------|----------------------|---------------|
|                                     | L                                                                                            | สืบค้นข้อมูล ปิดหน้าจอ                                                                 |                      |                         |                      |               |
| เลขทะเบียน<br>โรงงาน                | ชื่อโรงงาน                                                                                   | ชื่อผู้ประกอบการ                                                                       | สถานะโรงงาน          | สถานที่เก็บแฟ้ม         | เจ้าของแฟ้ม          | ดำเนินการ     |
| 3-102-1/43กจ<br>[10710000125437]    | บริษัท แวนด้า แฟดทอรี่ จำกัด<br>55 หมู่ 7 ต่าบลแสนดอ ฮ่าเภอท่ามะกา กาญจนบุรี<br>รหัสไปรษณีย์ | บริษัท แวนด้า แฟคทอรี่ จำกัด<br>55 ต่าบลแสนตอ ฮ่าเภอท่ามะกา กาญจนบุรี รหัส<br>ไปรษณีย์ | ต่าเนินการ           | กรมโรงงาน<br>อุตสาหกรรม | กรอ                  | 💼 บันทึกแฟ้ม  |
|                                     |                                                                                              |                                                                                        | รายการที่ค้นพบทั้งหม | มด 1 รายการ แสดงผล      | หน้าที่ 1 จาก 1 หน้า | ไปที่หน้า 🛛 🗸 |

| 5. เลือก ชื่อหน่วยงานเจ้าของแฟ้ม >> 6. เลือก ชื่อสถา | ที่เก็บ >> 7. กรอก ตู้ ชั้น หรือ กล่อง >> 8. คลิก บันทึก |
|------------------------------------------------------|----------------------------------------------------------|
|------------------------------------------------------|----------------------------------------------------------|

| ข้อมูลแฟ้มทะเบียนโรงงาน  |                                                         |
|--------------------------|---------------------------------------------------------|
|                          | 3-102-1/43กจ [10710000125437]                           |
| ชื่อโรงงาน               | บริษัท แวนด้า แฟคทอรี่ จำกัด                            |
| ที่ดั้ง                  | 55 หมู่ 7 ตำบลแสนตอ อำเภอท่ามะกา กาญจนบุรี รหัสไปรษณีย์ |
| ชื่อผู้ประกอบการ         | บริษัท แวนด้า แฟคทอรี่ จำกัด                            |
| ที่ตั้ง                  | 55 ตำบลแสนดอ อำเภอทำมะกา กาญจนบุรี รหัสไปรษณีย์         |
| รหัสแฟ้ม                 | 5                                                       |
| *ชื่อหน่วยงานเจ้าของแฟ้ม |                                                         |
| *ชื่อสถานที่เก็บ         | กรมโรงงานอุตสาหกรรม 🗸                                   |
| *ឲ្                      | 2 ขึ้น 1 กล่อง                                          |
| หมายเหตุ                 |                                                         |
|                          | 8<br>บันทึก ปิดหน้าจอ                                   |

ระบบจะแสดงข้อความ ดำเนินการเรียบร้อย

| ดำเนินการเรียบร้อย |
|--------------------|
|                    |

### <u>การบันทึกยืมแฟ้มทะเบียนโรงงาน</u>

# 1. คลิกเมนู บันทึกยืมแฟ้มทะเบียนโรงงาน

| ระบบบริหารจัดการแฟ้มทะเ<br>Factory File System | บียนโรงงาน                         |   |                                  |
|------------------------------------------------|------------------------------------|---|----------------------------------|
|                                                | บันทึกข้อมูลแฟ้มทะเบียนโรงงาน<br>1 |   | อนุญาตยึม - คืนแฟ้มทะเบียนโรงงาน |
|                                                | บันทึกยืมแฟ้มทะเบียนโรงงาน         |   | บันทึกคืนแฟ้มทะเบียนโรงงาน       |
|                                                | สืบค้นแฟ้มทะเบียนโรงงาน            | Ŵ | ทำลายแฟ้มทะเบียน                 |
|                                                | ออกจากระบบ                         |   |                                  |

2. กรอก เลขทะเบียนโรงงาน >> 3. คลิก สืบค้นข้อมูล

| ยืมแฟ้มทะเบียนโรงงาน            |              |
|---------------------------------|--------------|
| กำหนดเงื่อนไลส์แต้นข้อมูล       | สัญหันข้อมูล |
| เถซทะเบียนโรงงาน [3-102-1/43กจ] | สืบคันข้อมูล |

4. คลิก ยืมแฟ้ม

| กหนดเงื่อนไขสืบคันข้อมูล            |                                  |                                                                                             |           |               |                  |
|-------------------------------------|----------------------------------|---------------------------------------------------------------------------------------------|-----------|---------------|------------------|
| <mark>เลขทะเบียนโรงงาน</mark> 3-102 | 2-1/43กจ                         | ชื่อโรงงาน<br>สืบคันข้อมูล ปิดหน้าจอ                                                        |           |               |                  |
| ชื่อโรงงาน                          | เลขทะเบียนโรงงาน                 | สถานที่เก็บแฟ้ม                                                                             | สถานะแฟ้ม | ประวัติการยืม | ดำเนินการ ยืม-คื |
| บริษัท แวนด้า แฟคทอรี่ จำกัด        | 3-102-1/43กจ<br>[10710000125437] | ชื่อสถานที่เก็บ : กรมโรงงานอุดสาหกรรม<br>ดู้:2 ชั้น :1 กล่อง :<br>รหัสแฟม : เจ้าของแฟม :กรอ | ว่าง      | 1             | ย็มแฟ้ม          |

5. เลือก วันที่ยืมแฟ้มทะเบียน >> 6. คลิก บันทึก

| ข้อมูลยืมแฟ้มทะเบียนโรงงาน |                                                                 |
|----------------------------|-----------------------------------------------------------------|
| เลขทะเบียนโรงงาน           | 3-102-1/43กจ [10710000125437]                                   |
| ชื่อโรงงาน                 | บริษัท แวนดำ แฟคทอร์ จำกัด                                      |
| รหัสแฟ้ม                   |                                                                 |
| *ชื่อสถานที่เก็บ           | กรมโรงงานอุตสาหกรรม ตู้ 2 ขึ้น 1 กล่อง                          |
| ชื่อหน่วยงานเจ้าของแฟ้ม    | nsa <b>5</b>                                                    |
| *วันที่ยืมแฟ้มทะเบียน      | 06/11/2563 <b>*ผู้ยืมแฟ้มทะเบียน</b> นางสาวนาถยา จันทรังสีวรกุล |
| หมายเหตุ                   |                                                                 |
|                            |                                                                 |
|                            | 6<br>บันทึก ปีดหน้าจอ                                           |

ระบบจะแสดงข้อความ ดำเนินการเรียบร้อย

| ดำเนินการเรียบร้อย |  |
|--------------------|--|
|                    |  |

สถานะแฟ้มจะเปลี่ยนเป็น "**ขอยืม**"

| ยืมแฟ้มทะเบียนโรงงาน                               |                                  |                                                                                              |                           |                     |                                       |
|----------------------------------------------------|----------------------------------|----------------------------------------------------------------------------------------------|---------------------------|---------------------|---------------------------------------|
| าำหนดเงื่อนไขสืบคันข้อมูล<br>เลขทะเบียนโรงงาน 3-11 | 02-1/43กจ                        | ชื่อโรงงาน<br>สืบคันข้อมูล <u>ปิ</u> คหน้าจอ                                                 |                           |                     |                                       |
| ชื่อโรงงาน                                         | เลขทะเบียนโรงงาน                 | สถานที่เก็บแฟ้ม                                                                              | สถานะแฟ้ม                 | ประวัติการยืม       | ดำเนินการ ยืม-คืน                     |
| บริษัท แวนดำ แฟคทอรี่ จำกัด                        | 3-102-1/43กจ<br>[10710000125437] | ชื่อสถานที่เก็บ : กรมโรงงานอุตสาหกรรม<br>ตู้ :2 ชั้น :1 กล่อง :<br>รหัสแฟม : เจ้าของแฟม :กรอ | ขอยืม                     | 1                   | 📂 แก้ไขยึมแฟ้ม                        |
|                                                    |                                  | รายก                                                                                         | าารที่ค้นพบทั้งหมด 1 รายก | าร แสดงผลหน้าที่1 จ | งาก 1 หน้า ไปที่หน้า <mark>1 ∨</mark> |

## <u>การอนุญาตยืมแฟ้มทะเบียนโรงงาน (เฉพาะศูนย์ทะเบียนโรงงาน)</u>

1. คลิกเมนู อนุญาตยืม - คืนแฟ้มทะเบียนโรงงาน

| ระบบบริหารจัดการแฟ้มทะเ<br>Factory File System | เบียนโรงงาน                   | 1                                |
|------------------------------------------------|-------------------------------|----------------------------------|
|                                                | บันทึกข้อมูลแฟ้มทะเบียนโรงงาน | อนุญาตยึม - คืนแฟ้มทะเบียนโรงงาน |
|                                                | บันทึกยึมแฟ้มทะเบียนโรงงาน    | บันทึกคืนแฟ้มทะเบียนโรงงาน       |
| C                                              | ส็บค้นแฟ้มทะเบียนโรงงาน       | ทำลายแฟ้มทะเบียน                 |
|                                                | ออกจากระบบ                    |                                  |

2. เมนู ยืมแฟ้ม >> 3. คลิก อนุญาต >> 4. คลิก ยืนยัน

| อนุญาตยึม-คืนแฟ้มทะเบียนโรงงาน<br>ยืมแฟ้ม<br>2<br>รายการยืมแฟ้มทะเบียนโรงงาน | ที่รอการอนุญาต                                                                              |            |                                     |                      | •                                              |
|------------------------------------------------------------------------------|---------------------------------------------------------------------------------------------|------------|-------------------------------------|----------------------|------------------------------------------------|
| เลขทะเบียนโรงงาน<br>ชื่อโรงงาน                                               | สถานที่เก็บแฟ้ม                                                                             | วันที่ยืมฯ | ตู้ยืมแฟ้ม                          | วันที่คืนฯ           | 3 อนุญาต                                       |
| 3-102-1/43กจ<br>บริษัท แวนด้า แฟคทอรี่ จำกัด                                 | ชื่อสถานที่เก็บ :กรมโรงงานอุตสาหกรรม<br>ดู้ :2 ชั้น :1 กล่อง :<br>รหัสแฟม : เจ้าของแฟม :กรอ | 06/11/2563 | นางสาวนาถยา จันทรังสีวรก            | ia 🖉                 |                                                |
|                                                                              |                                                                                             |            | รายการที่ค้นพบทั้งหมด 1 รายการ แสดง | งผลหน้าที่ 1 จาก 1 ห | ยืนยัน <mark>ปิดหน้าจอ</mark><br>นา เบทหนา 1 ∽ |

สถานะแฟ้มจะเปลี่ยนเป็น "**อนุมัติยืม**"

| ยึมแฟ็มทะเบียนโรงงาน                               |                                  |                                                                                                |                          |                   |                             |
|----------------------------------------------------|----------------------------------|------------------------------------------------------------------------------------------------|--------------------------|-------------------|-----------------------------|
| กำหนดเงื่อนไขสืบคันข้อมูถ<br>เลขทะเบียนโรงงาน 3-10 | 2-1/43กจ                         | ชื่อโรงงาน<br>สืบคันข้อมูล <u>ปิ</u> ดหน้าจอ                                                   |                          |                   |                             |
| ชื่อโรงงาน                                         | เลขทะเบียนโรงงาน                 | สถานที่เก็บแฟ้ม                                                                                | สถานะแฟ้ม                | ประวัติการยืม     | ดำเนินการ ยืม-คืน           |
| บริษัท แวนด้า แฟคทอรี่ จำกัด                       | 3-102-1/43กจ<br>[10710000125437] | ชื่อสถานที่เก็บ : กรมโรงงานอุดสาหกรรม<br>ดู้ :2 ชั้น :1 กล่อง :<br>รหัสแฟ้ม : เจ้าของแฟ้ม :กรอ | อนุมัติยืม               | i                 | 📂 แก้ไขยึมแฟ้ม              |
|                                                    |                                  | รายก                                                                                           | ารที่ค้นพบทั้งหมด 1 รายก | าร แสดงผลหน้าที่1 | จาก 1 หน้า เ็ปที่หน้า [1 ✔] |

### <u>การบันทึกคืนแฟ้มทะเบียนโรงงาน</u>

# 1. คลิกเมนู บันทึกคืนแฟ้มทะเบียนโรงงาน

| ระบบบริหารจัดการแฟ้มทะเบีย<br>Factory File System | บนโรงงาน                    |          |                                  |
|---------------------------------------------------|-----------------------------|----------|----------------------------------|
| vite                                              | นทึกข้อมูลแฟ้มทะเบียนโรงงาน | <b>e</b> | อนุญาตยึม - คืนแฟ้มทะเบียนโรงงาน |
| <b>1</b> 17                                       | นทึกยืมแฟ้มทะเบียนโรงงาน    |          | บันทึกคืนแฟ้มทะเบียนโรงงาน       |
| au الم                                            | บค้นแฟ้มทะเบียนโรงงาน       | Ŵ        | ทำลายแฟ้มทะเบียน                 |
| <b>A</b>                                          | อกจากระบบ                   |          |                                  |

2. กรอก เลขทะเบียนโรงงาน >> 3. คลิก สืบค้นข้อมูล

| คืนแฟ้มทะเบียนโรงงาน           |                         |
|--------------------------------|-------------------------|
| กำหนดเงื่อนวันธุ์มอับข้อนอ     | ร้อง 3 ม                |
| เลขทะเบียนโรงงาน 3-102-1/43กจุ | สืบคันบ้อมูล มีใคหน้าจอ |

#### 4. คลิก คืนแฟ้ม

| ำหนดเงื่อนไขสืบคันข้อมูล<br>เลขหะเบียนโรงงา | ม 3-102-1/43กจ                   | ชื่อโรงงาน<br>สืบคันข้อมูล ปิดหน                                                             | ้ำจอ                           |                |            |           |
|---------------------------------------------|----------------------------------|----------------------------------------------------------------------------------------------|--------------------------------|----------------|------------|-----------|
| ชื่อโรงงาน                                  | เลขทะเบียนโรงงาน                 | สถานที่เก็บแฟ้ม                                                                              | ผู้ยืมแฟ้มฯ                    | วันที่ยืมแฟ้มฯ | สถานะแฟ้ม  | ดำเนินการ |
| บริษัท แวนด้า แฟคทอรี่ จำกัด                | 3-102-1/43กจ<br>[10710000125437] | ชื่อสถานที่เก็บ : กรมโรงงานอุตสาหกรรม<br>ตู้ :2 ชั้น :1 กล่อง :<br>รหัสแฟม : เจ้าของแฟม :กรอ | นางสาวนาถยา จัน<br>ทรังสีวรกุล | 06/11/2563     | อนุมัติยืม | คืนแฟ้ม   |

5. เลือก วันที่คืนแฟ้มทะเบียน >> 6. คลิก บันทึก

| ข้อมูลคืนแฟ้มทะเบียนโรงงาน |                                                         |
|----------------------------|---------------------------------------------------------|
| เลขทะเบียนโรงงาน           | 10710000125437 [3-102-1/43na]                           |
| ชื่อโรงงาน                 | บริษัท แวนด้า แฟคทอรี่ จำกัด                            |
| รหัสแฟ้ม                   |                                                         |
| *ชื่อสถานที่เก็บ           | กรมโรงงานอุตสาหกรรม ตู้ 2 ขึ้น 1 กล่อง                  |
| ชื่อหน่วยงานเจ้าของแฟ้ม    | กรอ                                                     |
| วันที่ยืมแฟ้มทะเบียน       | 06/11/2563 ผู้ยืมแฟ้มทะเบียน นางสาวนาถยา จันทรังสีวรกุล |
| หมายเหตุ                   | 5                                                       |
| *วันที่คืนแฟ้มทะเบียน      | 09/11/2563                                              |
|                            |                                                         |
|                            | บันทึก ปีตหน้าจอ                                        |

ระบบจะแสดงข้อความ ดำเนินการเรียบร้อย

| ดำเนินการเรียบร้อย |  |
|--------------------|--|
|                    |  |

สถานะแฟ้มจะเปลี่ยนเป็น "**ขอคืน**"

| กำหนดเงื่อนใชส์บดับข้อมูล<br>เดขทะเบียนโรงงาน 3-102-1/43กจ ชื่อโรงงาน |                                  |                                                                                              |                                |                |           |                |
|-----------------------------------------------------------------------|----------------------------------|----------------------------------------------------------------------------------------------|--------------------------------|----------------|-----------|----------------|
| ชื่อโรงงาน                                                            | เฉขทะเบียนโรงงาน                 | สับค้นข่อมูล ปิดหน<br>สถานที่เก็บแฟัม                                                        | กจอ<br>ผู้ยืมแฟ้มา             | วันที่ยืมแฟ้มา | สถานะแฟ้ม | ดำเนินการ      |
| บริษัท แวนด้า แฟดทอรี่ จำกัด                                          | 3-102-1/43กจ<br>[10710000125437] | ชื่อสถานที่เก็บ : กรมโรงงานอุตสาหกรรม<br>ตู้ :2 ชั้น :1 กล่อง :<br>รหัสแฟม : เจ้าของแฟม :กรอ | นางสาวนาถยา จัน<br>ทรังสีวรกุล | 06/11/2563     | ขอคืน     | 📂 แก้ไขคืนแฟ้ม |

## <u>การอนุญาตคืนแฟ้มทะเบียนโรงงาน (เฉพาะศูนย์ทะเบียนโรงงาน)</u>

1. คลิกเมนู อนุญาตยืม - คืนแฟ้มทะเบียนโรงงาน

| ระบบบริหารจัดการแฟ้มทะเ<br>Factory File System | เบียนโรงงาน                   | 4                                |
|------------------------------------------------|-------------------------------|----------------------------------|
|                                                | บันทึกข้อมูลแฟ้มทะเบียนโรงงาน | อนุญาตยึม - คืนแฟ้มทะเบียนโรงงาน |
|                                                | บันทึกยึมแฟ้มทะเบียนโรงงาน    | บันทึกคืนแฟ้มทะเบียนโรงงาน       |
| C                                              | ส็บค้นแฟ้มทะเบียนโรงงาน       | ทำลายแฟ้มทะเบียน                 |
|                                                | ออกจากระบบ                    |                                  |

2. เมนู คืนแฟ้ม >> 3. คลิก อนุญาต >> 4. คลิก ยืนยัน

| อนุญาครึม อังแห้งงารเมียนโรงงาน<br>มีมแฟ้ม คิมแฟ้ม<br>รายการคืนแฟ้มทะเมียนโรงงานเ | ที่รอการอนุญาต                                                                                |            |                                      |                                  | _                         |
|-----------------------------------------------------------------------------------|-----------------------------------------------------------------------------------------------|------------|--------------------------------------|----------------------------------|---------------------------|
| เลขทะเบียนโรงงาน<br>ชื่อโรงงาน                                                    | สถานที่เก็บแฟ้ม                                                                               | วันที่ยืมฯ | ผู้ยืมแฟ้ม                           | วันที่ดึนฯ                       | <u>ацила</u>              |
| 3-102-1/43กจ<br>บริษัท แวนด้า แฟดทอรี่ จำกัด                                      | ขื้อสถานที่เก็บ :กรมโรงงานอุดสาหกรรม<br>ตู้ :2 ขั้น :1 กล่อง :<br>รหัสแฟัม : เจ้าของแฟัม :กรอ | 06/11/2563 | นางสาวนาถยา จันทรังสีวรกุล           | 09/11/2563                       |                           |
|                                                                                   |                                                                                               | 5          | ายการที่ต้นพบทั้งหมด 1 รายการ แสดงผล | ลหน้าที่ 1 จาก – <del>หล</del> ้ | ยืนยัน<br>เป็นที่หน้า•1 ∨ |

สถานะแฟ้มจะเปลี่ยนเป็น "**ว่าง**"

| าหนดเงื่อนไขสืบค้นข้อมูล<br>เลขทะเบียนโรงงาน 3-10 | 2-1/43กจ                         | ชื่อโรงงาน<br>สีบคันข้อมูล ปิดหน้าจอ                                                         |           |               |                   |
|---------------------------------------------------|----------------------------------|----------------------------------------------------------------------------------------------|-----------|---------------|-------------------|
| ชื่อโรงงาน                                        | เลขทะเบียนโรงงาน                 | สถานที่เก็บแฟ้ม                                                                              | สถานะแฟ้ม | ประวัติการยืม | ดำเนินการ ยึม-คืน |
| เริษัท แวนด้า แฟคทอรี่ จำกัด                      | 3-102-1/43กจ<br>[10710000125437] | ชื่อสถานที่เก็บ : กรมโรงงานอุตสาหกรรม<br>ดู้ :2 ชั้น :1 กล่อง :<br>รหัสแฟม : เจ้าของแฟม :กรอ | ว่าง      | i             | 📁 อืมแฟ้ม         |

### <u>การสืบค้นแฟ้มทะเบียนโรงงาน</u>

# 1. คลิกเมนู สืบค้นแฟ้มทะเบียนโรงงาน

| ระบบบริหารจัดการแฟ้มทะเ<br>Factory File System | บียนโรงงาน                         |   |                                  |
|------------------------------------------------|------------------------------------|---|----------------------------------|
|                                                | )<br>บันทึกข้อมูลแฟ้มทะเบียนโรงงาน |   | อนุญาตยึม - คืนแฟ้มทะเบียนโรงงาน |
|                                                | บันทึกยึมแฟ้มทะเบียนโรงงาน         |   | บันทึกคืนแฟ้มทะเบียนโรงงาน       |
|                                                | สืบค้นแฟ้มทะเบียนโรงงาน            | Ŵ | ทำลายแฟ้มทะเบียน                 |
|                                                | ออกจากระบบ                         |   |                                  |

2. กรอก เงื่อนไขสืบค้นข้อมูล >> 3. คลิก สืบค้นข้อมูล

| สืบคันแฟ้มทะ  | เบียนโรงงาน           |           |                          |   |
|---------------|-----------------------|-----------|--------------------------|---|
| กำหนดเงื่อนไว | หสืบดับข้อมอ          |           |                          |   |
|               | เลขทะเบียนโรงงาน      |           | ชื่อโรงงาน               | ¥ |
|               | ชื่อผู้ยืมแฟ้มทะเบียน |           |                          |   |
|               | ช่วงวันที่ยืมจาก      | ถึงวันที่ |                          |   |
|               | ตู้                   | ช้น       | กต่อง                    |   |
|               |                       |           | 3 สืบคับข้อมูล ปิดหน้าจอ |   |

### ระบบจะแสดงรายละเอียดแฟ้มโรงงาน

- เลขทะเบียนโรงงาน
- สถานที่เก็บแฟ้ม
- เจ้าของแฟ้ม - ชื่อโรงงาน
- สถานะแฟ้มทะเบียน - ประวัติการยืม – คืน

| สืบค้นแฟ็มทะเบียนโรงงา                                    | и                                                                                |                           |                              |                                              |                           |
|-----------------------------------------------------------|----------------------------------------------------------------------------------|---------------------------|------------------------------|----------------------------------------------|---------------------------|
| กำหนดเงื่อนไขสืบคันข้อมู<br>เลขหะเ<br>ชื่อผู้ยืมแ<br>ช่วง | ล<br>มียนโรงงาน 3-102-1/43กจ<br>ฟัมทะเบียน<br>วันที่ยืมจาก ถึงวันที่<br>ผู้ ชั้น | <br>กล่อง<br>สืบคันข้อมูล | ชื่อโรงงาน<br><br>ปิดหน้าจอ  |                                              |                           |
| เลขทะเบียนโรงงาน                                          | สถานที่เก็บแฟ้ม                                                                  | เจ้าของแฟ้ม               | ชื่อโรงงาน                   | สถานะแฟ้มทะเบียน                             | ประวัติการยืม-คืน         |
| 3-102-1/43กจ                                              | ชื่อสถานที่เก็บ :กรมโรงงานอุตสาหกรรม<br>ตู้ :2 ชั้น :1 กล่อง :                   | กรอ                       | บริษัท แวนด้า แฟคทอรี่ จำกัด | ว่าง                                         | <b>(</b> )                |
|                                                           |                                                                                  |                           | รายการที่ด้นพบท่             | ไ้งหมด <mark>1</mark> รายการ แสดงผลหน้าที่ 1 | จาก 1 หน้า ไปที่หน้า [1 ✔ |

#### 4. คลิก ประวัติการยืม-คืน

| ำหนดเงื่อนไขสืบคันข้อมู<br>เลขทะเ<br>ชื่อผู้ยืมเ | ด<br>บียนโรงงาน 3-102-1/43กจ<br>เฟิมทะเบียน                   | ]                         | ชื่อโรงงาน                   |                  |                   |
|--------------------------------------------------|---------------------------------------------------------------|---------------------------|------------------------------|------------------|-------------------|
| ช่วง                                             | เว้นที่ยืมจาก ถึงวันที่<br>ผู้ ชั้น                           | <br>กล่อง<br>สืบค้นข้อมูล | ปิดหน้าจอ                    |                  | 4                 |
| เลขทะเบียนโรงงาน                                 | สถานที่เก็บแฟ้ม                                               | เจ้าของแฟ้ม               | ชื่อโรงงาน                   | สถานะแฟ้มทะเบียน | ประวัติการยืม-คืน |
| 3-102-1/43กจ                                     | ชื่อสถานที่เก็บ :กรมโรงงานอุตสาหกรรม<br>ด้ :2 ขั้น :1 กล่อง : | กรอ                       | บริษัท แวนด้า แฟคทอรี่ จำกัด | ว่าง             | 1                 |

ระบบจะแสดงรายละเอียดประวัติการยืม - คืนทั้งหมด

| เลขทะเบียนโรง         | งาน 3-102-1/43กจ [10710000125437]    | ชื่อโรงงาน บริษัท แวนด้า แฟคทอรี่ จำกัด | I                       |                               |
|-----------------------|--------------------------------------|-----------------------------------------|-------------------------|-------------------------------|
| รหัสแ                 | พัม                                  |                                         |                         |                               |
| *ชื่อสถานที่          | เก็บ กรมโรงงานอุตสาหกรรม *ัตู้ 🗌     | 2 ขึ้น 1 กล่อง                          | ปิดหน้าจอ               |                               |
|                       |                                      |                                         |                         |                               |
|                       | .74                                  | รับเรื่องเอเออซึม                       | and an                  | สับเรื่องเอเอสลง              |
| ันที่ยืม              | ผู้ยืม                               | วันที่อนุญาตยึม                         | วันที่คืน               | วันที่อนุญาดคืน               |
| ันที่ยืม<br>6/11/2563 | ผู้ยืม<br>นางสาวนาดยา จันหรังสีวรกุล | วันที่อนุญาตยืม<br>09/11/2563           | วันที่คืน<br>09/11/2563 | วันที่อนุญาตคืน<br>09/11/2563 |